## ISTRUZIONI PER LA REGISTRAZIONE A STAYEXPORT

- 1. L'azienda deve essere già profilata sul sito <u>www.sostegnoexport.it</u> o deve iscriversi adesso (cliccando sul box "Sei un'impresa interessata all'estero?" e compilando il questionario)
- 2. Dopo essersi profilata, l'azienda riceve una mail per creare la sua password per accedere all'area riservata
- 3. L'azienda va sul sito <u>www.sostegnoexport.it</u> e clicca sul box "Area riservata imprese" (v. sotto)

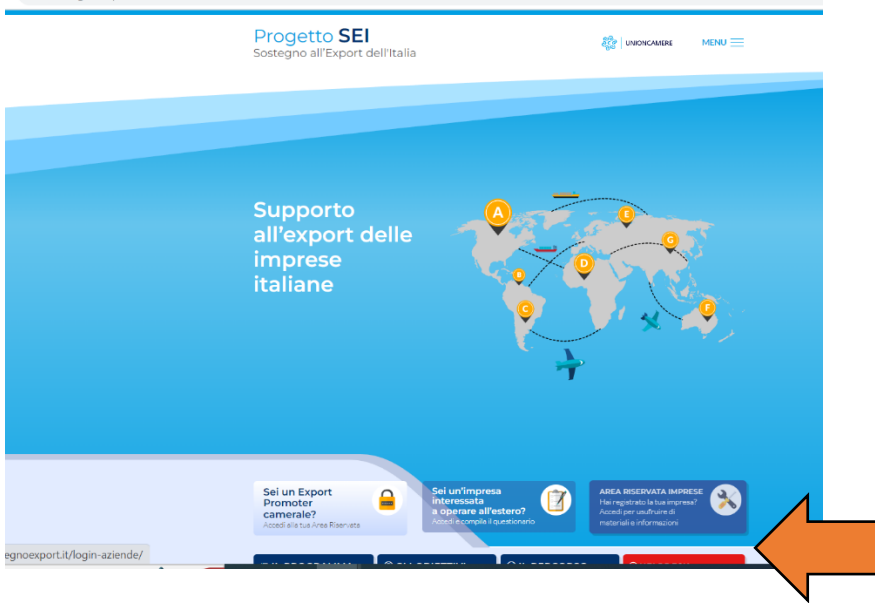

- 4. L'azienda accede con la mail con cui si è registrata e con la password da lei creata
- 5. Clicca sul menu a destra "Registrazione a StayExport" (è una scritta in rosso)

| Progetto SEI<br>Sostegno all'Export dell'Italia                                                                                                    | MENU 🗮          |
|----------------------------------------------------------------------------------------------------|-----------------|
| Registrazione Stay Export                                                                                                    |                 |
| Compilando questo breve questionario, l'azienda conferma di essere interessata a partecipare<br>al progetto di web mentoring, Stay Export 2023. Modifica passivori                                                                                                    | 1               |
| Elenco Imprese Exporta elinicaria Promos Ragione sociale Promos Ragione sociale Promos Ragione sociale Promos Ragione sociale Promos Ragione sociale Promos Ragione sociale Promos Ragione sociale Ragione sociale Ragio | per le          |
|                                                                                                    | in risposta     |
| Training on the roa<br>Camera di Commercio di appartenenza Ga2Market<br>Accompagnament                                                                                                    | d<br>all'estero |
| Settore industriale X Material till                                                                                                    |                 |
| Email* info@cotemosecriit                                                                                                    |                 |
| Information     Constraint     Sectors     Sectors                                                                                                    | il mercati      |
| Selections 12 mental a cui sel intervasto ricottando liveti indicati per opri Area.                                                                                                    |                 |
| Una vota secto mercato <b>dispositi in ordine di priorita</b> trasonando le vodi dell'interdo de comparta in basso.           Europa         Puol section un messimo di 6 mercato.                                                                                                    |                 |
| Albania - Tirana     Belgio - Bruxelles     Bulgaria - Sofia                                                                                                    |                 |

6. La prima parte è già pre-compilata con l'anagrafica dell'impresa, l'azienda deve solo indicare le preferenze dei mercati e poi cliccare su invia

|                              | Progetto SEI<br>Sostegno all'Export dell'I                                        | Italia                                                                           |                                                         |                                       |
|------------------------------|-----------------------------------------------------------------------------------|----------------------------------------------------------------------------------|---------------------------------------------------------|---------------------------------------|
|                              | Email*                                                                            |                                                                                  |                                                         | CAbruzzo competitivo                  |
|                              | info@sostegnoexport.it                                                            |                                                                                  |                                                         | sui mercati asiatici                  |
|                              |                                                                                   |                                                                                  |                                                         | Informazioni sui mercat               |
|                              | leletono                                                                          |                                                                                  |                                                         | Calendario  Registrazione Stay Export |
|                              |                                                                                   |                                                                                  |                                                         | Logout                                |
|                              | Seleziona 12 mercati s cui sei inter-<br>Uns volts scelti i mercati, disponili in | essato rispettando i limiti indicati pe<br>n ordine di priorità trascinando le v | r ogni Area.<br>oci dell'elenco che comparirà in basso. |                                       |
|                              | Europa                                                                            |                                                                                  |                                                         |                                       |
|                              | Puoi scegliere un massimo di 6 n                                                  | nercati.                                                                         |                                                         |                                       |
|                              | Albania - Tirana                                                                  | Belgio - Bruxelles                                                               | Bulgaria - Sofia                                        |                                       |
|                              | 🗆 Croazia - Zagabria                                                              | Danimarca - Copenaghen                                                           | Francia - Lione                                         |                                       |
|                              | Francia - Marsiglia                                                               | Francia - Nizza                                                                  | Germania - Francoforte                                  |                                       |
|                              | 🗆 Germania - Monaco                                                               | Grecia - Atene                                                                   | Grecia – Salonicco                                      |                                       |
|                              | <ul> <li>Lussemburgo -</li> <li>Lussemburgo</li> </ul>                            | Malta - La Valletta                                                              | Moldova - Chisinau                                      |                                       |
|                              | Norvegia - Oslo                                                                   | Olanda - Amsterdam                                                               | Polonia - Varsavia                                      |                                       |
|                              | Portogallo - Lisbona                                                              | 🗆 Regno Unito - Londra                                                           | Rep. Ceca - Praga                                       |                                       |
|                              | Romania - Bucarest                                                                | 🗆 Russia - Mosca                                                                 | Serbia - Belgrado                                       |                                       |
|                              | Slovacchia - Bratislava                                                           | Spagna - Barcellona                                                              | Spagna - Madrid                                         |                                       |
|                              | Svezia - Stoccolma                                                                | Svizzera - Zurigo                                                                | Turchia - Istanbul                                      |                                       |
|                              | Turchia - Izmir                                                                   | Ungheria - Budapest                                                              |                                                         |                                       |
|                              | Americhe                                                                          |                                                                                  |                                                         |                                       |
|                              | Puoi scegliere un massimo di 3 n                                                  | nercati                                                                          |                                                         |                                       |
|                              | Argentina - Buenos Aires                                                          | Argentina - Mendoza                                                              | Argentina - Rosario                                     |                                       |
|                              | Brasile - Belo Horizonte                                                          | Brasile - Curitiba                                                               | Brasile - Florianopolis                                 |                                       |
|                              | Brasile - Porto Alegre                                                            | Brasile - Rio de Janeiro                                                         | Brasile - San Paolo                                     |                                       |
|                              | Canada - Montreal                                                                 | 🗆 Canada - Toronto                                                               | Canada - Vancouver                                      |                                       |
|                              | 🗆 Cile - Santiago del Cile                                                        | <ul> <li>Guatemala - Città del<br/>Guatemala</li> </ul>                          | 🗆 Colombia - Bogotà                                     |                                       |
|                              |                                                                                   |                                                                                  |                                                         |                                       |
| sostegnoexport.it/registrazi | ione-stay-export/                                                                 |                                                                                  |                                                         |                                       |

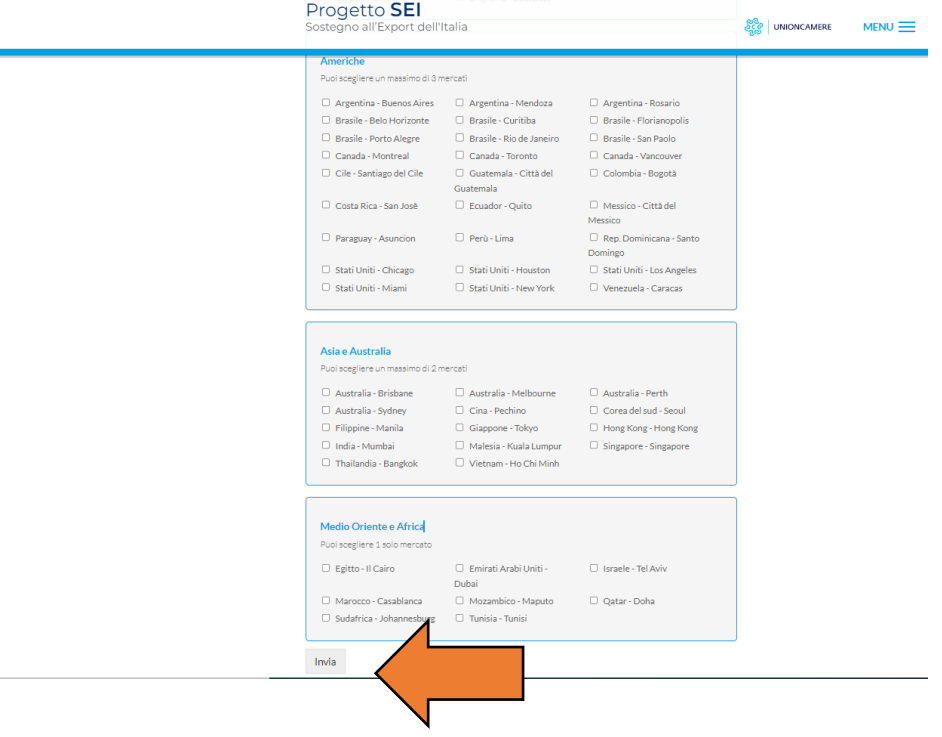